#### **EMF-TUTORIAL**

O modelo a ser utilizado está no arquivo Rose library.mdl e tem a seguinte estrutura de classes:

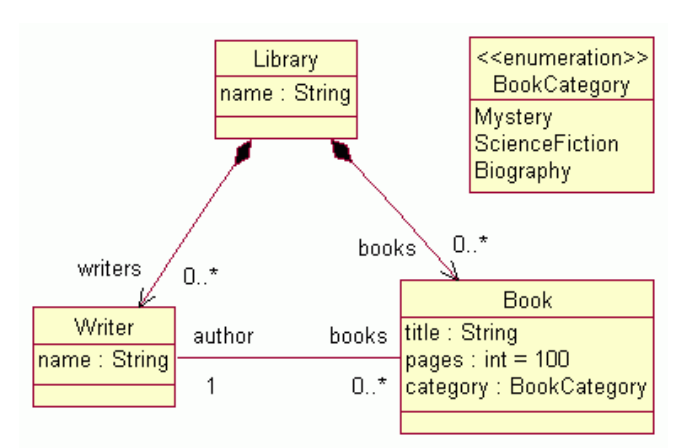

**ANTES DE COMEÇAR:** Vá ao menu principal, Project e desmarque a opção Build Automatically (se ela estiver marcada, como mostrado abaixo).

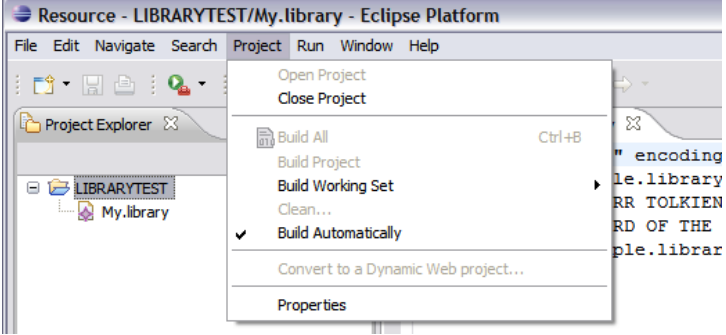

#### 1) Importar o modelo do Rational Rose 1) Abrir File/New/Project

| -)   |        |        |          | J           |       |            |      |        |   |          |  |
|------|--------|--------|----------|-------------|-------|------------|------|--------|---|----------|--|
| File | Edit   | Source | Refactor | Navigate    | Searc | h Project  | Run  | Window | Н | elp      |  |
| 1    | New    |        |          | Alt+Shift+N | •     | 🖄 Java Pro | ject |        | E | Да       |  |
| 0    | Open F | ile    |          |             |       | 竹 Project  |      |        | 1 | <u>~</u> |  |
|      | _1     |        |          |             |       |            | - 4  | 5      |   |          |  |

2)Selecionar EMF Project. Clique Next.

| 🖨 New Project                                                                                                    |        |
|----------------------------------------------------------------------------------------------------|--------|
| Select a wizard<br>Create a new Java project with an EMF model                                                                                                    |        |
| Wizards:                                                                                                    |        |
| type filter text                                                                                                    |        |
|                                                                                                    |        |
|                                                                                                    |        |
| (?) < Back Next > Next > Ne | Cancel |

# 2)Dê o nome Library ao projeto. Clique Next

| 🖨 New EMF Project                                                                                                    |        |
|----------------------------------------------------------------------------------------------------|--------|
| EMF Project<br>Create a new Java project to hold the EMF model                                                                              |        |
| Project name:       library            ✓ Use default location        Location:            D:/tmp/eclipse-SDK-3.3RC4-win32/workspace/library | Browse |
| (                                                                                                    | Cancel |

3)Selecionar Rose Class Model. Clicar em Next.

| ENew EMF Project                                                                         |        |
|------------------------------------------------------------------------------------------|--------|
| Select a Model Importer<br>Create the Ecore model based on a Rational Rose class diagram |        |
| Model Importers:                                                                         |        |
| Ecore model<br>Rose class model<br>S XML Schema                                          |        |
| ? < Back Next > Finish                                                                   | Cancel |

4)Clique em Browse File System. Carregue o o arquivo Library.mdl fornecido. Clique Next.

| New EMF Project                                                                                                    |                             |                 |           |  |  |
|----------------------------------------------------------------------------------------------------|-----------------------------|-----------------|-----------|--|--|
| Rose Model Import<br>Specify a '.ndl' file, load and specify any path map symbols, load the model, and<br>choose a file name for the generator model |                             |                 |           |  |  |
| Model URI:                                                                                                    | Browse File                 | e System Browse | Workspace |  |  |
| platform:/resource/tutorial%20                                                                                                    | )source%20files/library.mdl |                 | Load      |  |  |
| Path Map                                                                                                    |                             | Load Symbols B  | rowse     |  |  |
| Symbol Name                                                                                                    | Actual Location             |                 |           |  |  |
|                                                                                                    |                             |                 |           |  |  |
| Generator model file name:                                                                                                    |                             |                 |           |  |  |
| library.genmodel                                                                                                    |                             |                 |           |  |  |
| 0                                                                                                    | < Back Next >               | Finish (        | Cancel    |  |  |

5)Em geral, um modelo em Rose possui mais de uma *package*. Nesse exemplo, somente existe uma, que já está pré-selecionada ("org.eclipse.example.uml"). Clique Finish

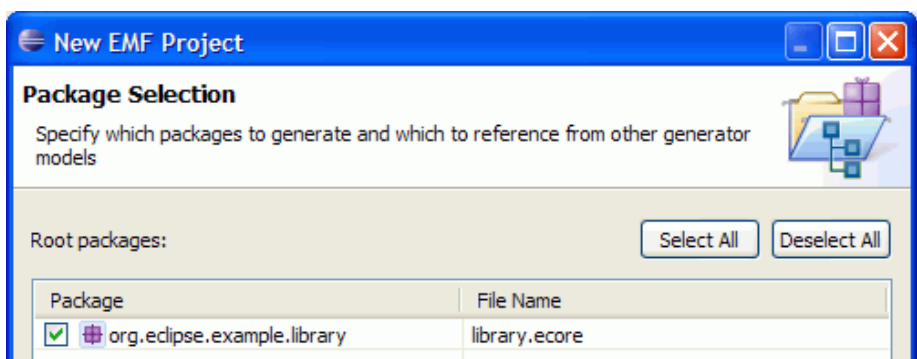

6)Um modelo Ecore (library.ecore) e um modelo de gerador (library.genmodel) serão criados. Visualize-os sob o ramo model do projeto Library que você criou.

|                                      |     | 1 0              |   |
|--------------------------------------|-----|------------------|---|
| 🛱 Package Explor 🕴 🍃 Hierarchy 🖵 🗖   |     | library.genmodel | × |
| 수 수 🗟   🗖 🕏 🎽                        | 7 主 | 😫 Library        |   |
| 🖃 🗁 library                          |     |                  |   |
| 🖽 src                                |     |                  |   |
| 🗈 🔜 JRE System Library [jre1.6.0_01] |     |                  |   |
| 🖻 🗁 model                            |     |                  |   |
| 🛄 library.ecore                      |     |                  |   |
| library.genmodel                     |     |                  |   |
| -                                    |     |                  |   |

### 2)Geração do código EMF

1)Clique sobre library na aba library.genmodel ao centro da tela para visualizar os elementos importados do modelo.

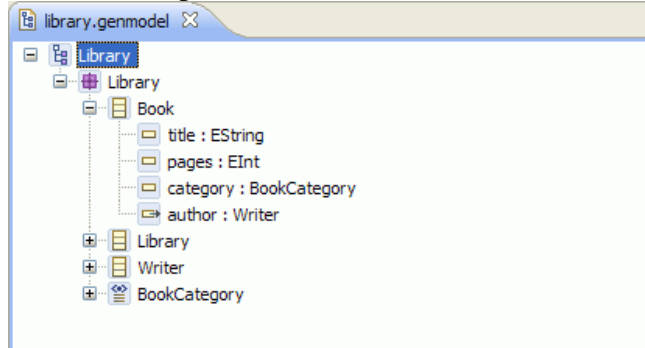

2)Clique com o botão direito sobre library (ver figura abaixo) e selecione no menu popup Generate Model Code.

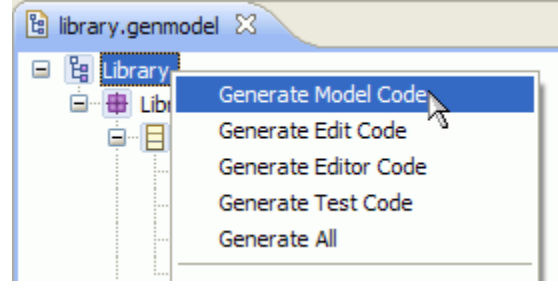

3)Sob o ramos src do projeto Library, visualize o código gerado sob cada pacote

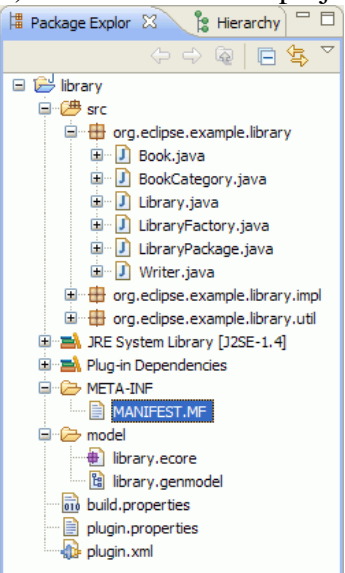

#### 3)Gerar um editor para o modelo

O Editor permite a edição de instâncias para as classes, que são armazenadas em arquivo XMI.

1)No centro da tela, na aba library.genmodel, clique com o botão direito sobre library e no menu pop-up selecione Generate Edit Code.

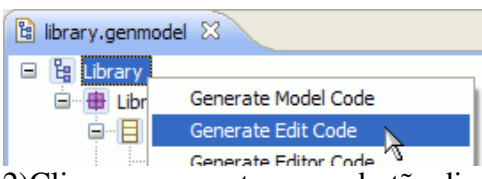

2)Clique novamente com o botão direito sobre library e selecione Generate Editor Code.

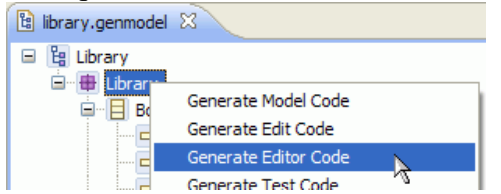

3)Observe na árvore de projetos do lado esquerdo da tela, que dois projetos foram gerados: library.edit (gera plugins para estruturação da edição) e library.editor (gera plugins de interface com o usuário).

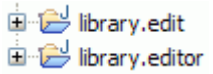

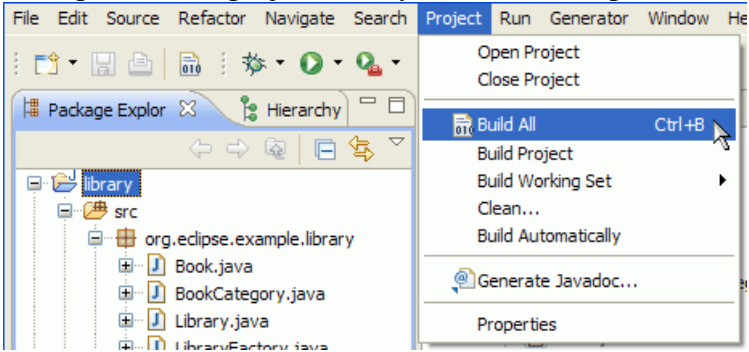

4)Clique sobre o projeto library na árvore e depois, no menu principal, Project/Build All

# 4)Executar o Editor

1)Selecione o projeto library e depois, no menu principal Run as/Eclipse Application.

| Run Window Help   |          |   |                       |                  |
|-------------------|----------|---|-----------------------|------------------|
| <b>R</b> un       | Ctrl+F11 |   | 1                     |                  |
| ‰ Debug           | F11      |   |                       |                  |
| Run History       |          | • |                       |                  |
| Run As            |          | • | 1 Eclipse Application | Alt+Shift+X, E 📐 |
| 🜔 Open Run Dialog |          |   | 🖭 2 Java Applet       | Alt+Shift+X, A   |
| Debug History     |          | • | 🧊 3 Java Application  | Alt+Shift+X, J   |
| Debug As          |          | ► | 🕀 4 OSGi Framework    | Alt+Shift+X, O   |
|                   |          | _ |                       |                  |

2)Uma segunda instância do Eclipse vai ser aberta. Nessa segunda instância, vá em Help/About Eclipse Platform . Clique em Plugin details (SE SUA VERSÃO DO ECLIPSE FOR A GALILEU, CLIQUE EM INSTALLATION DETAILS E DEPOIS NA ABA PLUGINS) e veja se os plugins de edição gerados no passo anterior estão lá (ver figura abaixo, destacados em amarelo).

| e | Abo         | ut Eclipse SDK Plug-ins   |                          |              |                              |   |
|---|-------------|---------------------------|--------------------------|--------------|------------------------------|---|
|   |             |                           |                          |              |                              |   |
|   | Si          | Provider                  | Plug-in Name             | Version      | Plug-in Id                   | ^ |
|   | <b>9</b> =  | Eclipse.org               | Core Boot                | 3.1.100.v20  | org.eclipse.core.boot        |   |
|   | <b>9</b> =  | Eclipse.org               | Compare Support          | 3.3.0.120070 | org.eclipse.compare          |   |
|   | <b>9</b> =  | Eclipse.org               | Ant UI                   | 3.2.100.v20  | org.eclipse.ant.ui           |   |
|   | <b>9</b> Ξ  | Eclipse.org               | Ant Build Tool Core      | 3.1.200.v20  | org.eclipse.ant.core         |   |
|   | <b>9</b> =  | Eclipse.org               | Apache Lucene Source     | 1.9.1.v2007  | org.apache.lucene.source     |   |
|   | <b>9</b> =  | Eclipse.org               | Apache Lucene Analysis S | 1.9.1.v2007  | org.apache.lucene.analysis   |   |
|   | <b>9</b> =  | Eclipse.org               | Apache Lucene Analysis   | 1.9.1.v2007  | org.apache.lucene.analysis   |   |
|   | <b>9</b> Ξ  | Eclipse.org               | Apache Lucene            | 1.9.1.v2007  | org.apache.lucene            |   |
|   | <b>9</b> E  | Eclipse.org               | Apache Jasper 2 Source P | 5.5.17.v200  | org.apache.jasper.source     |   |
|   | <b>♀</b> Ξ  | Eclipse.org               | Apache Jasper 2 Plug-in  | 5.5.17.v200  | org.apache.jasper            |   |
|   | <b>9</b> Ξ  | Eclipse.org               | Apache Commons Logging   | 1.0.4.v2007  | org.apache.commons.loggin    |   |
|   | <b>9</b> Ξ  | Eclipse.org               | Apache Commons Logging   | 1.0.4.v2007  | org.apache.commons.logging   |   |
|   | <b>9</b> E  | Eclipse.org               | Apache Commons JSP 2.0   | 1.0.0.v2007  | org.apache.commons.el.source |   |
|   | <b>9</b> Ξ  | Eclipse.org               | Apache Commons JSP 2.0   | 1.0.0.v2007  | org.apache.commons.el        |   |
|   | <b>9</b> =  | Eclipse.org               | Apache Ant Source        | 1.7.0.v2007  | org.apache.ant.source        |   |
|   | <b>9</b> Ξ  | Eclipse.org               | Apache Ant               | 1.7.0.v2007  | org.apache.ant               |   |
|   | <b>8</b> 2  | www.example.org           | Library Editor           | 1.0.0        | library.editor               |   |
|   | <b>8</b> 2  | www.example.org           | Library Edit Support     | 1.0.0        | library.edit                 |   |
|   | <b>\$</b> 2 | www.example.org           | Library Model            | 1.0.0        | library                      | ~ |
|   |             |                           |                          |              |                              |   |
|   | ?)          | Legal Info Show Signing I | nfo                      |              | OK                           |   |

# 3)Na segunda instância do Eclipse, vá a File/New Project

|      |        |        |          |             | -   |     |           |      | •      |                 |   |
|------|--------|--------|----------|-------------|-----|-----|-----------|------|--------|-----------------|---|
| File | Edit   | Source | Refactor | Navigate    | Sea | rch | Project   | Run  | Window | Help            |   |
| 1    | New    |        | ,        | Alt+Shift+N | ►   | 12  | Java Proj | ject |        | 1: - <b>9</b> 1 | ÷ |
| (    | Open F | ile    |          |             |     | 1   | Project   |      |        | : ::::          |   |
|      |        |        |          | CHELLIN.    |     |     |           | - M  |        |                 |   |

#### 4)Expanda General e selecione Project

| 🖨 New Project 📃 🗖 🔀                                                                                                    |
|----------------------------------------------------------------------------------------------------|
| Select a wizard<br>Create a new project resource                                                                                                    |
| Wizards:<br>type filter text<br>Java Project from Existing Ant Buildfile<br>Poject<br>CVS<br>CVS<br>CVS<br>CVS<br>CVS<br>Poject<br>Poject<br>P |
| Cancel                                                                                                    |

5)Dê o nome librarytest ao projeto e clique Finish.

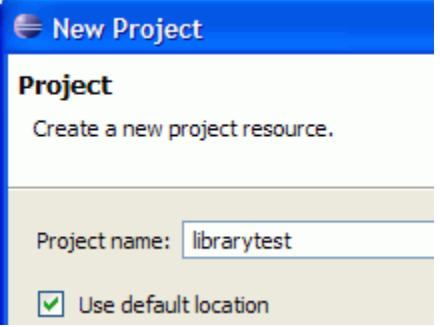

6)No lado esquerdo, clique com o botão direito no projeto librarytest. Selecione depois New/Other

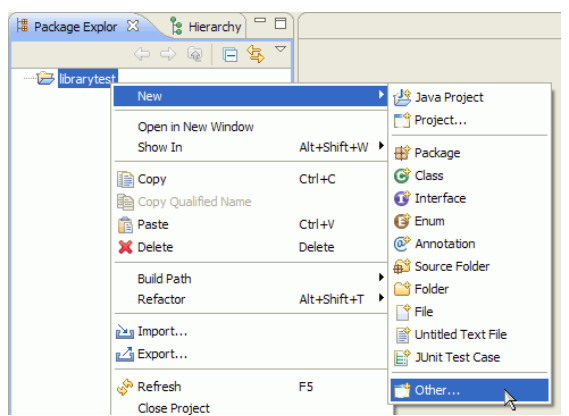

7)Expanda Example EMF Model Creation Wizards, selecione Library Model e clique Next.

| 🖨 New                                      |      |
|--------------------------------------------|------|
| Select a wizard Create a new Library model |      |
| Wizards:<br>type filter text               |      |
|                                            |      |
| (?) < Back Next > Next > Ca                | ncel |

8)Na tela seguinte, no campo File name use o nome sugerido (My.library):

File name: My.library

9)Na tela seguinte, entre o nome Library no campo Model Object e clique Finish.

| 🖨 New                               |                                           |
|-------------------------------------|-------------------------------------------|
| Library Model                       |                                           |
| Select a model object to create     |                                           |
| Model Object                        |                                           |
| Library                             | ♥                                         |
| XML Encoding                        |                                           |
| UTF-8                               | ~                                         |
|                                     |                                           |
|                                     |                                           |
|                                     |                                           |
| ⑦ < Back                            | Next > Finish Cancel                      |
| 10)No centro da tela é exibido o no | ovo modelo.                               |
| 🛱 Package Explor 🛛 🏌 Hierarchy 🗖 🗖  | 😡 My.library 🛛                            |
| 수 수 @   🖻 🕏 🎽                       | C Resource Set                            |
| 🖃 🗁 librarytest                     | 🗉 🐼 platform:/resource/librarytest/My.lib |
| My.library                          |                                           |

11)Expanda platform:/resource/librarytest/My.library para visualizar o objeto Library.

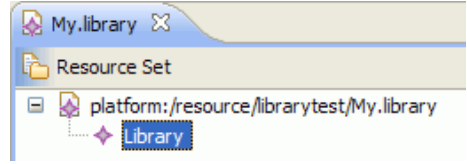

12)Clique com o botão direito sobre Library e selecione Show Propeties View no menu pop-up.

| My.library 🖂      |                       |            |
|-------------------|-----------------------|------------|
| Para Resource Set |                       |            |
| 🖃 🔬 platform:/r   | esource/librarytest/l | My.library |
| Library           | New Child             | •          |
|                   | 💛 Undo                | Ctrl+Z     |
|                   | 😂 Redo                | Ctrl+Y     |
|                   | o∉ Cut                |            |
|                   | Сору                  |            |
|                   | Paste                 |            |
|                   | 🗙 Delete              |            |
|                   | Validate              |            |
|                   | Control               |            |
|                   | Run As                | •          |
|                   | Debug As              | •          |
|                   | Team                  |            |
|                   | Compare With          |            |
|                   | Replace With          |            |
|                   | Load Resource.        |            |
|                   | Refresh               |            |
| Coloritor Devent  | Show Properties       | : View 📐   |

13)Na janela Properties que se abre na parte inferior da tela, clique sobre a coluna Value da propriedade Name. Preencha esta coluna com o nome Skills Center.

| 🖹 Problems | @ Javadoc 🚯 Declaration | Properties 🛛    |
|------------|-------------------------|-----------------|
| Property   |                         | Value           |
| Name       |                         | 🖷 Skills Center |

14)Clique com o botão direito em LibrarySkills Center e no menu pop up selecione Writer.

| 🚱 *My.library 🔀           |                  |        |          |   |
|---------------------------|------------------|--------|----------|---|
| Para Resource Set         |                  |        |          |   |
| platform:/resource/librar | ytest/My.library |        |          |   |
|                           | New Child        | Þ      | 🏥 Writer |   |
|                           | 💛 Undo Set       | Ctrl+Z | 💖 Book   | Ц |

15)Na janela Properties na parte inferior da tela, entre o nome de um escritor.

| Problems | @ Javadoc | 😟 Declaration | Properties | ×      |
|----------|-----------|---------------|------------|--------|
| Property |           |               | Value      |        |
| Books    |           |               |            |        |
| Name     |           |               | 🖷 JRR T    | olkien |
|          |           |               |            |        |

#### 16)Faça o mesmo para o objeto Book.

| 🚱 *My.library 🛿              |                   |        |          |
|------------------------------|-------------------|--------|----------|
| 🍋 Resource Set               |                   |        |          |
| □ ↓ platform:/resource/libra | rytest/My.library |        |          |
| Writer JRR Tolk              | New Child         |        | 💖 Writer |
|                              | 💛 Undo Set        | Ctrl+Z | 🍀 Book   |
|                              | M Dada            | CHLLV  |          |

17)Analogamente, edite os dados de Book na janela Properties.

| 🖹 Problems | @ Javadoc | 😟 Declaration | Properties  X           |   |
|------------|-----------|---------------|-------------------------|---|
| Property   |           |               | Value                   |   |
| Author     |           |               | Writer JRR Tolkien      |   |
| Category   |           |               | ScienceFiction          |   |
| Pages      |           |               | LT 324                  |   |
| Title      |           |               | 🎟 Fellowship of the Rin | g |

19)Salve o projeto (File>Save All) e depois abra o arquivo XMI gerado (botão direito sobre My.Library, depois Open With e depois Text Editor)

| ſ | 🛱 Package Explor 🛛 | 🏾 🏂 🕄 Hierarchy |   | ſ₽  | My.library                                                                                                    | 23     |                                                                           |
|---|--------------------|-----------------|---|-----|----------------------------------------------------------------------------------------------------|--------|---------------------------------------------------------------------------|
|   |                    |                 | ▽ |     | xml v</th <th>e</th> <th>rsion="1.0" encoding="UTF-8"?&gt;</th>                                                             | e      | rsion="1.0" encoding="UTF-8"?>                                            |
|   | 🗆 🗁 librarytest    | <i>v</i>        |   |     | <org.ec< th=""><th>l<br/>e</th><th>ipse.example.library:Library x<br/>rs name="JRR <u>Tolkien</u>" books="/,</th></org.ec<> | l<br>e | ipse.example.library:Library x<br>rs name="JRR <u>Tolkien</u> " books="/, |
|   |                    | New             |   |     | •                                                                                                    |        | title="Fellowship of the Ring<br>lipse.example.library:Library>           |
|   |                    | Open            |   | F3  |                                                                                                    |        |                                                                           |
| I |                    | Open With       |   |     | Þ                                                                                                    |        | library Model Editor                                                      |
|   |                    | Show In         |   | Alt | +Shift+W 🕨                                                                                                    |        | E Text Editor                                                             |
|   |                    | Сору            |   | Ctr | ·l+C                                                                                                    |        | Sustem Editor                                                             |

# Referência

Esse tutorial foi elaborado com base no existente em <u>http://www.eclipse.org/modeling/emf/docs/#tutorials</u>